## agri.sbit.fr

Simple et pratique pour gérer ses contacts et sa facturation

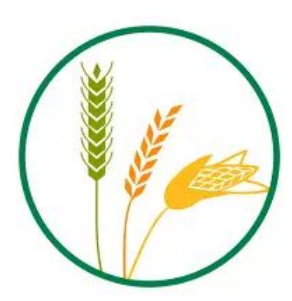

#### Simplifiez vous la facture client

Vous gérez une société agricole (entreprise, earl, individuelle...) et vous voulez aller plus vite pour générer des factures comme des services de moissons ou d'autres prestations agricoles

agri.sbit.fr est adapté à votre besoin

Toute la conception est basée sur la notion simplifiée de point de vente 2 clicks, 1 nombre d'hectares et la factures est prête

Contactez nous (sbit.fr ou contact@sbit.fr) pour tenter

La facture agricole ultra facile

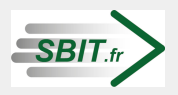

#### Se Connecter : https://agri.sbit.f

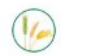

Page d'accueil

Se connecter

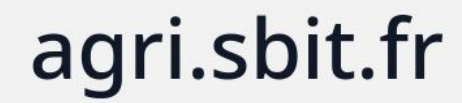

Simple et pratique pour gérer ses contacts et sa facturation

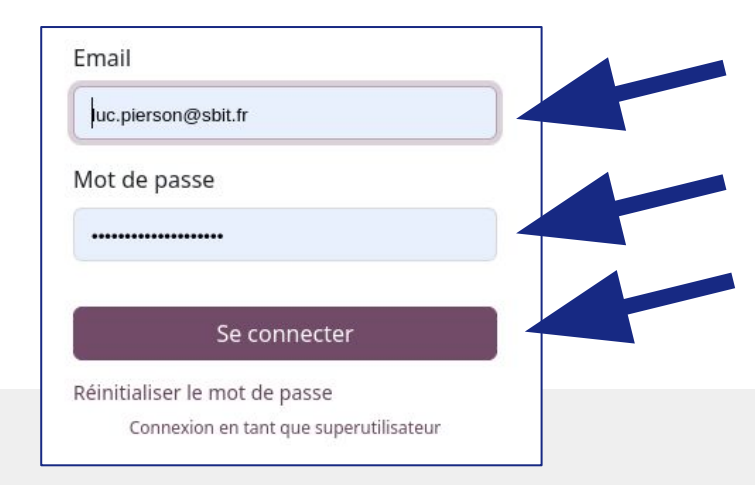

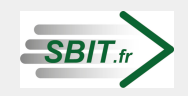

| SBIT.fr

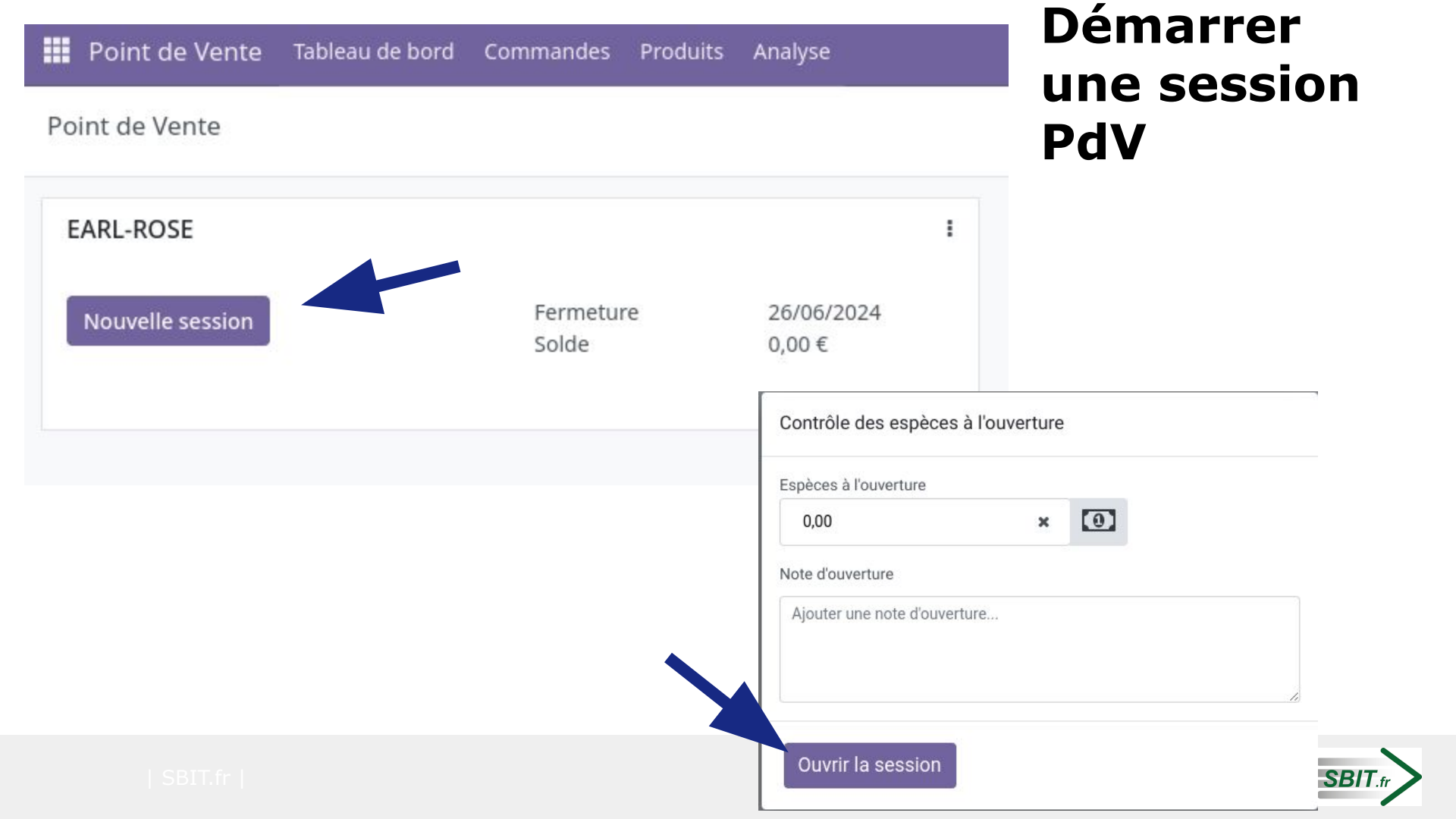

### Alimenter ma vente

- 1. Sélectionnez un client
- 2. Sélectionnez une prestation
- 3. Entrez le montant en ha
- 4. optionnel : ajouter une note d'information pour le client
- 5. Répétez l'opération jusqu'à satisfaction sur la liste
- 6. Passez au paiement

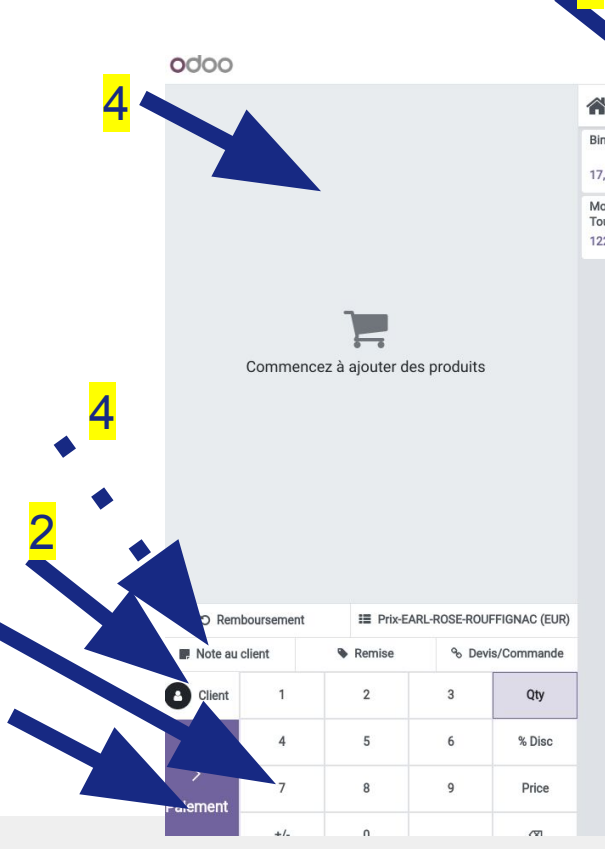

| 1                               |                           |                                                 |                                               |                                           |                                       |                                      |
|---------------------------------|---------------------------|-------------------------------------------------|-----------------------------------------------|-------------------------------------------|---------------------------------------|--------------------------------------|
|                                 |                           |                                                 |                                               |                                           |                                       |                                      |
|                                 |                           |                                                 |                                               |                                           |                                       |                                      |
| Moisso.                         |                           |                                                 |                                               |                                           |                                       |                                      |
| Binade                          | Brounde Dailles           | Déekoumogo VI                                   | Frandesa 19                                   |                                           |                                       |                                      |
| Duidde                          | broyage Pallies           | CoverCropp                                      | Epandage                                      | Herse Rotative                            | Moisson Blé                           | Moisson Co                           |
| 17,00 €                         | 24,00 €                   | CoverCropp<br>17,00 €                           | Engrais<br>25,00 €                            | Herse Rotative                            | Moisson Blé<br>100,00 €               | Moisson Co<br>120,00 €               |
| 17,00 €<br>Moisson<br>Tournesol | 24,00 €<br>Piece détachée | CoverCropp<br>17,00 €<br>Semis Combiné i<br>Blé | Engrais<br>25,00 €<br>Semis Combiné i<br>Orge | Herse Rotative<br>60,00 €<br>Semis Direct | Moisson Blé<br>100,00 €<br>Semis Maïs | Moisson Co<br>120,00 €<br>Semis Tour |

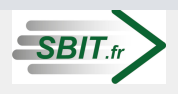

#### **Exemple de résultat**

| Déchaumage - CoverCropp<br>55,60 ha x 17,00 € / ha |                                    |             |                                    | 945,20 €                                        | Moisso                | n |                         |   |                            |   |                  |                           |
|----------------------------------------------------|------------------------------------|-------------|------------------------------------|-------------------------------------------------|-----------------------|---|-------------------------|---|----------------------------|---|------------------|---------------------------|
| Semis Combiné Blé<br>25,60 ha x 52,00 € / ha       |                                    |             |                                    | 1 331,20 €                                      | Binage                | Ŧ | Broyage Pailles         | ٩ | Déchaumage -<br>CoverCropp |   | Epandage Engrais | Herse Rotative            |
| Fravaux effectués le 2                             | 5 Dec 202                          | 23          |                                    |                                                 | 17,00 €               |   | 24,00 €                 |   | 17,00 €                    |   | 25,00 €          | 60,00 €                   |
|                                                    |                                    |             |                                    |                                                 | Moisson Maïs          | ł | Moisson Maïs<br>Popcorn | ٩ | Moisson Orge               | - | Moisson Soja     | Moisson Tourneso          |
|                                                    |                                    |             |                                    |                                                 | 122,00 €              |   | 127,00 €                |   | 120,00 €                   |   | 122,00 €         | 122,00 €                  |
|                                                    |                                    |             |                                    |                                                 | Semis Combiné<br>Orge | 1 | Semis Direct            | P | Semis Maïs                 | - | Semis Tournesol  | Taille De Vigne mecanisée |
| ා Remboursemen                                     | t                                  | ₩ Prix-EARL | Total : 2 6<br>Taxe<br>-ROSE-ROUFF | <b>337,16 €</b><br>is : 360,76 €<br>IGNAC (EUR) |                       |   |                         |   |                            |   |                  |                           |
| , Note au client                                   | u client 🗣 Remise 🔏 Devis/Commande |             |                                    |                                                 |                       |   |                         |   |                            |   |                  |                           |
| EARL GAILLARD                                      | 1                                  | 2           | 3                                  | Qty                                             |                       |   |                         |   |                            |   |                  |                           |
|                                                    | 4                                  | 5           | 6                                  | % Disc                                          |                       |   |                         |   |                            |   |                  |                           |
| ><br>Paiement                                      | 7                                  | 8           | 9                                  | Price                                           |                       |   |                         |   |                            |   |                  |                           |
|                                                    | +/                                 | 0           |                                    |                                                 |                       |   |                         |   |                            |   |                  |                           |

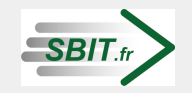

# Que faire pour supprimer une ligne? ⇒ la forcer à zéro

- 1) Sélectionnez la ligne à supprimer
- 2) Tapez 0
- dans le bloc "nouvelle quantité" re-sélectionnez 0 confirmez

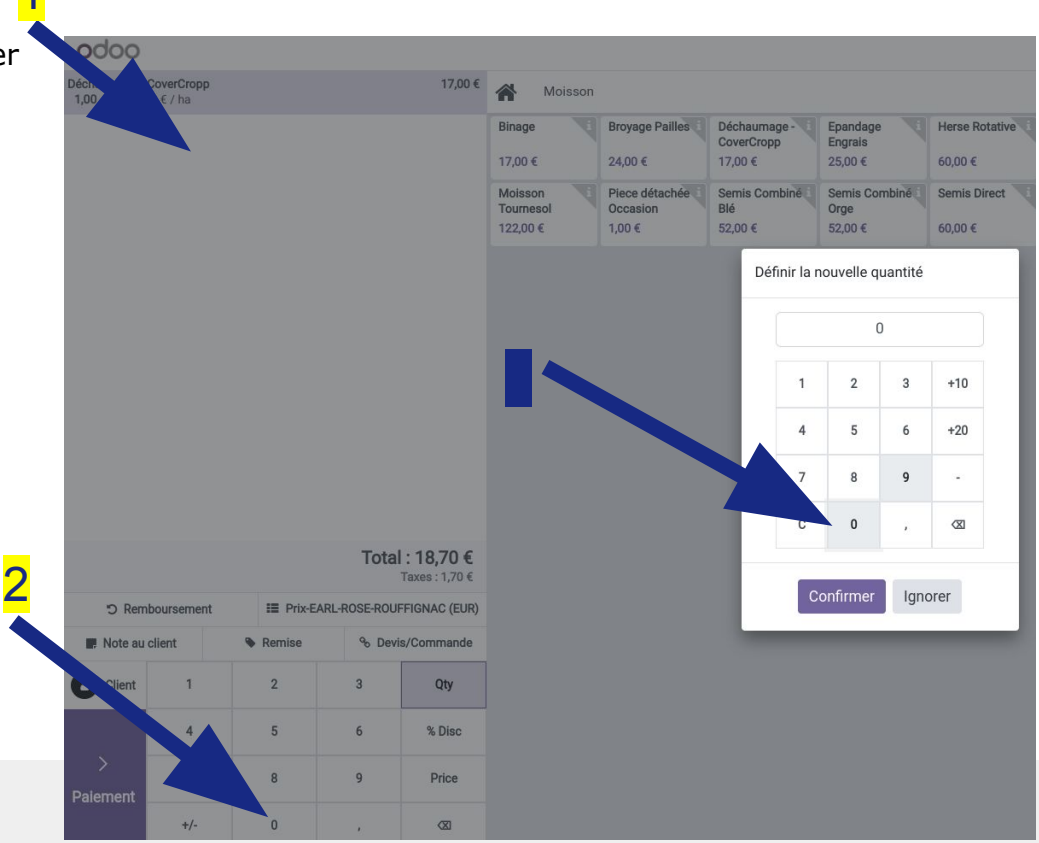

SBIT

#### Passage au mode de paiement

|                                                    | 2 Sélection<br>type de tra | nez le<br>nsaction |   | < <mark>1</mark>            | Sélectionnez |  |  |
|----------------------------------------------------|----------------------------|--------------------|---|-----------------------------|--------------|--|--|
| Mode de paiement                                   | Restant 0,00 €             |                    |   | <b>LC</b><br>Monnaie 0,00 € | GAILLARD     |  |  |
| Compte client - En attente de règlement            | Montant dû 2 637,16 €      |                    |   |                             | E Facture    |  |  |
| 📑 Virement déjà reçu                               |                            |                    |   |                             |              |  |  |
| Espèces                                            | 1                          | 2                  | 3 | +10                         |              |  |  |
| Résumé                                             |                            |                    |   |                             |              |  |  |
| Compte client - En attente de règlement 2 637,16 🕃 | 4                          | 5                  | 6 | +20                         |              |  |  |
|                                                    | 3 Valid                    | ez <sup>®</sup>    | 9 | +50                         |              |  |  |
| >                                                  | +/-                        | 0                  | , | 3                           |              |  |  |

#### Génération de la facture

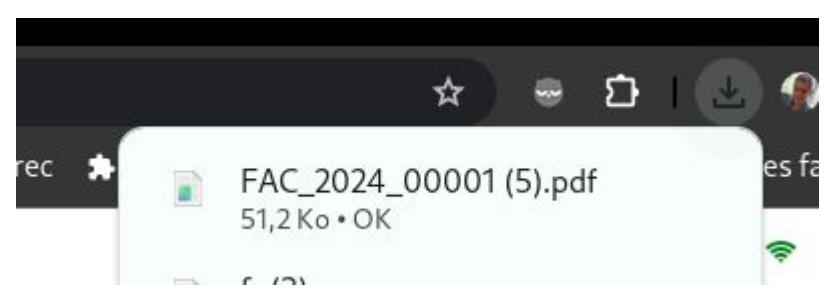

La facture est générée et devrait se trouver dans votre dossier de téléchargement.

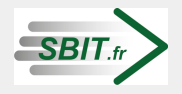

#### Fermeture du point de vente

il est recommandé de fermer la session.

1 - allez dans les paramètres (en haut à droite à côté de votre nom) et choisissez "Fermer la session"
2 - cliquez sur "Fermer la session" dans la sous-fenêtre de recap

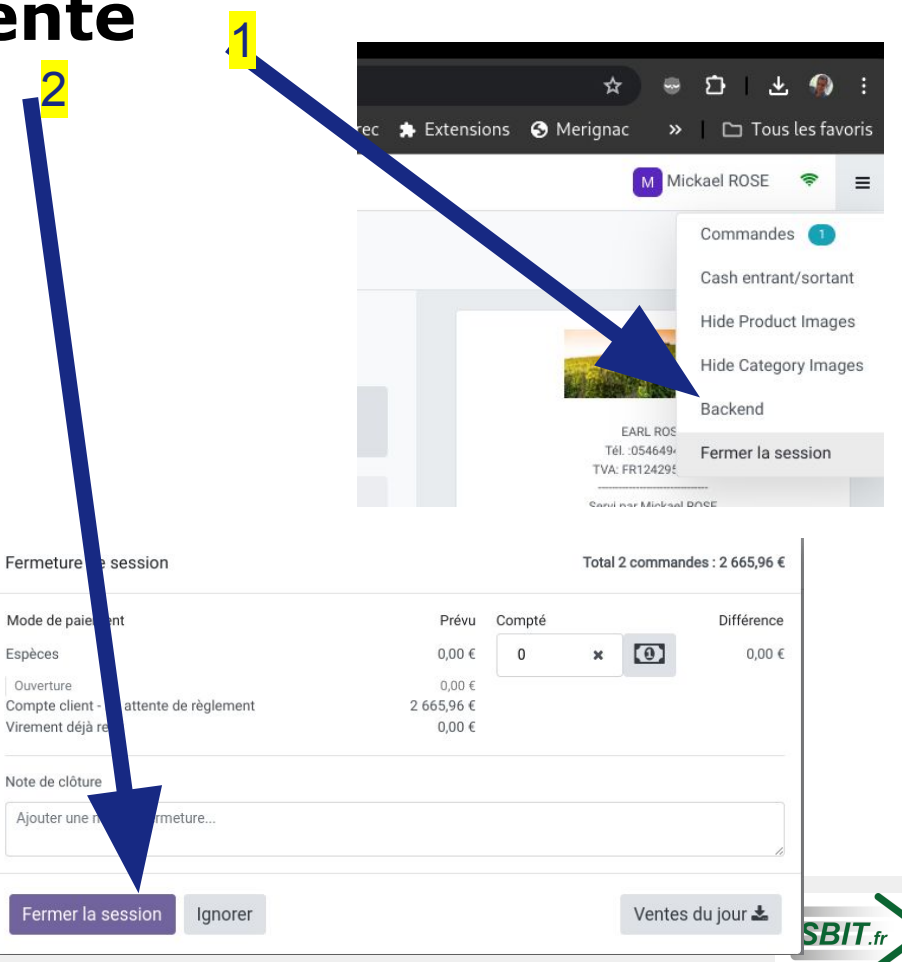

### Cas particulier - J'ai oublié de générer la facture

Commande effectuée sans facture...

sous PoS, ouvrir une session PoS, puis sélectionner remboursement
 sélectionner la commande sans facture (statut payé et non facturé)
 Cliquer sur "facture" pour générer la facture

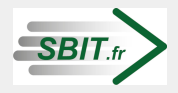

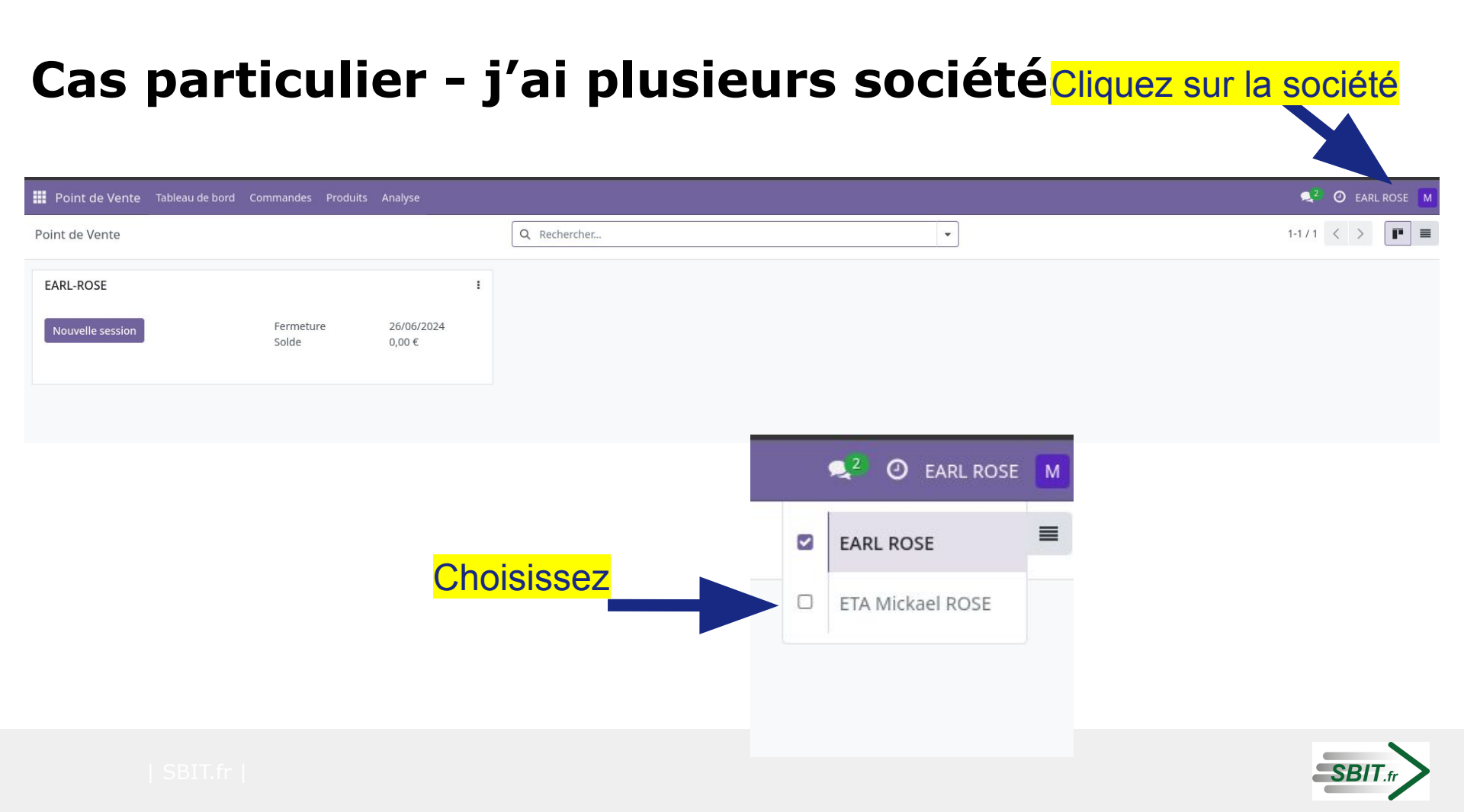

#### Cas particulier - Je ne sais plus où je suis !!

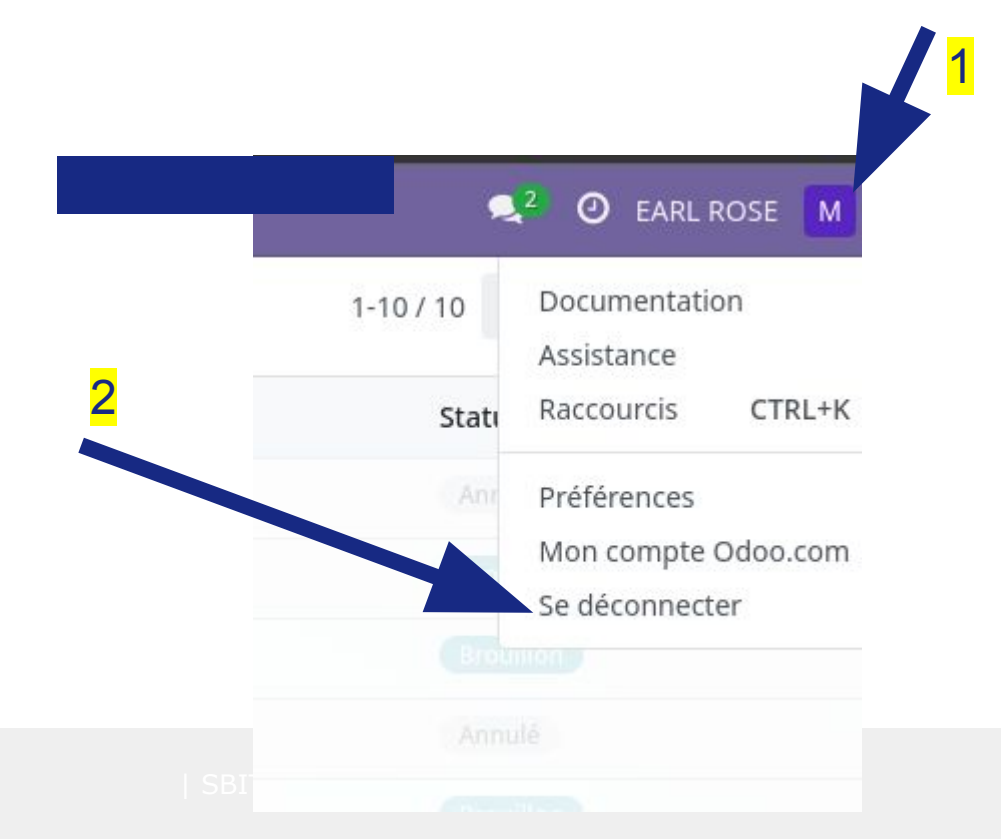

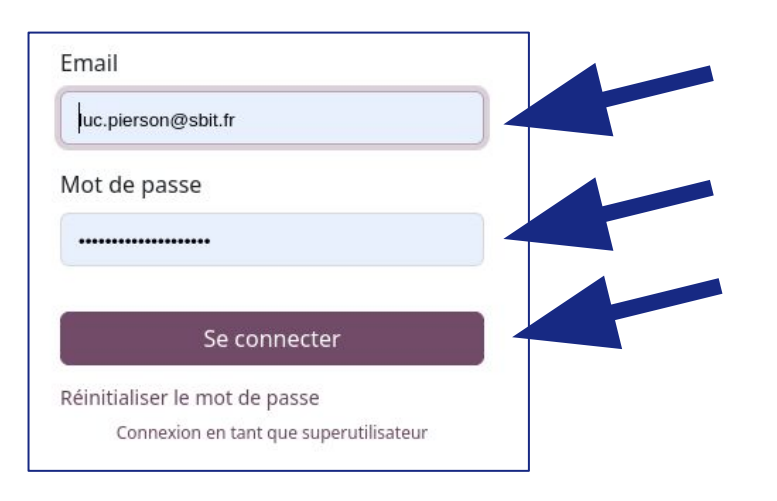

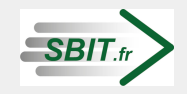